# Comment envoyer un document à la signature ?

oHRis met à votre disposition une solution de signature électronique par le biais d'un processus totalement dématérialisé, sécurisé et à valeur probante.

Vous pouvez envoyer ce document à signer pour un collaborateur ou pour les deux parties.

Rendez-vous sur l'écran : Suivi RH > Gestion > Gestion des signatures

L'écran affiche l'ensemble des signatures en cours. Pour envoyer un document cliquez sur **Envoyer à** la signature :

| stion des signatures |                   |                        |                                      |                        |                                                     |                       | Suivi RH ⇒ Gestion ⇒ Gestion des signatur |                          |
|----------------------|-------------------|------------------------|--------------------------------------|------------------------|-----------------------------------------------------|-----------------------|-------------------------------------------|--------------------------|
| ↓<br>Rech            |                   | es signataires sélecti | onnés 🛛 🖣 Fi                         | ltrer                  |                                                     |                       |                                           | • Envoyer à la signature |
|                      | Date ≎<br>d'envoi | Destinataire           | Donnée                               | Second<br>signataire   | Libellé du 🗘                                        | Statut                | Signataire 👙<br>courant                   | Action                   |
|                      | 03/10/2024        | Jeanne<br>RABELAIS     | Contrats &<br>avenants ><br>Document | Pascaline<br>CORNEILLE | grille des<br>échelons année<br>2024 - 2nd<br>envoi | En cours de signature | Jeanne<br>RABELAIS                        |                          |
|                      | 01/10/2024        | Xavier<br>FENELON      | Attestations ><br>Fichier            |                        | attestation<br>télétravail                          | En cours de signature | Xavier<br>FENELON                         |                          |
|                      | 30/09/2024        | THIERRY<br>MOTUS       | Contrats & avenants >                |                        | avenant<br>commercial                               | En cours de signature | THIERRY<br>MOTUS                          |                          |

Une fenêtre de paramétrage s'affiche :

Х

## Ajouter

#### Fichier \*

| r<br>1<br>1 |                                                       |
|-------------|-------------------------------------------------------|
|             | Clisser/déposer ou cliquer pour charger votre fichier |
|             |                                                       |

### Destinataire \*

Selectionner un destinataire

Seuls les utilisateurs ayant une adresse email valide pourront effectuer une action de signature

### Donnée \*

Contrats & avenants > Document

Libellé du document

Faire signer le destinataire

### Second signataire

Selectionner un deuxième signataire (Optionnel)

Seuls les utilisateurs ayant une adresse email valide pourront effectuer une action de signature

오 Envoyer

Dans un premier temps, ajoutez votre document PDF.

Renseignez ensuite le destinataire (Seuls les utilisateurs ayant une adresse mail valide renseignée sur leur fiche utilisateur et ayant le module Suivi RH actif seront affichés).

La sélection vous propose tous les utilisateurs même s'ils ne font pas partie de votre périmètre.

Si vous souhaitez faire signer le document par les deux parties par exemple, alors cochez "Faire

**signer le destinataire**" et saisissez un deuxième destinataire. <u>Celui-ci recevra le document une fois la signature effectuée par le premier destinataire</u>.

Si vous désactivez l'option "**Faire signer le destinataire**" alors le destinataire n°2 recevra directement le document pour procéder à la signature électronique.

La durée de validité de l'URL vers la signature est de 30 jours.

Assurez-vous que votre document ne comporte pas de signature scannée ou importée au préalable.

Auquel cas, celui-ci ne sera pas éligible à l'envoi.

From: https://documentation-hyper.ohris.info/ - Documentation oHRis

Permanent link: https://documentation-hyper.ohris.info/doku.php/module\_suivi\_rh:comment\_envoyer\_en\_signature\_un\_document

Last update: 2024/10/10 16:50

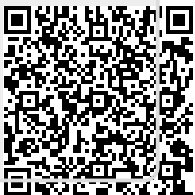